# HANDLEIDING

### AANSLUITEN

### FRITZ!Box 7590AX

### **CTS-element**

HFTP FTU

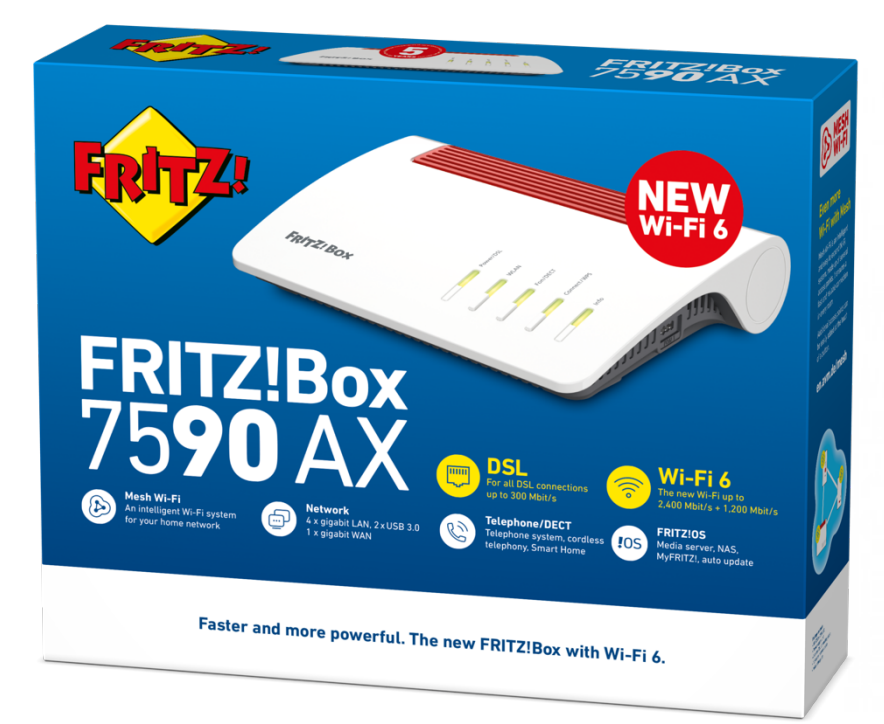

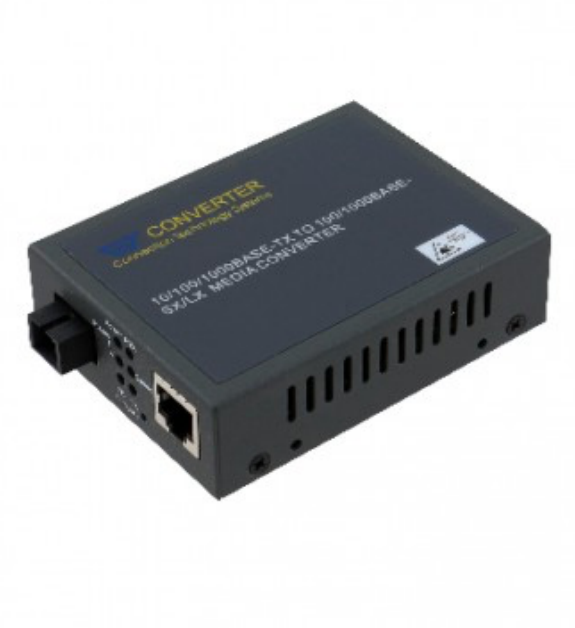

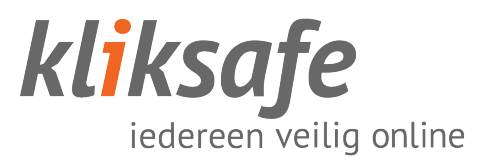

# INHOUDS-OPGAVE

| GLASVEZEL AANSLUITEN                                                                                                    | 3        |
|----------------------------------------------------------------------------------------------------|----------|
| Voordat u verder gaat                                                                                                    |          |
| Glasvezelkabel aansluiten                                                                                                    |          |
| PLAATSEN CONVERTER                                                                                                    | 5        |
| Converter koppelen                                                                                                    | 5        |
| Netwerk kabel koppelen                                                                                                    | 6        |
| Instellingen converter controleren                                                                                                    | 6        |
| AANSLUITEN FRITZ!BOX                                                                                                    | 7        |
| Kabels aansluiten op modem                                                                                                    | 7        |
| Telefoon aansluiten                                                                                                    | 7        |
|                                                                                                    |          |
| INSTELLEN FRITZ!BOX                                                                                                    | 8        |
| INSTELLEN FRITZ!BOX                                                                                                    | <b>8</b> |
| INSTELLEN FRITZ!BOX<br>Koppel uw computer<br>Taalkeuze + Inloggen                                                                                                    |          |
| INSTELLEN FRITZ!BOX<br>Koppel uw computer<br>Taalkeuze + Inloggen<br>Landkeuze                                                                                                    |          |
| INSTELLEN FRITZ!BOX.<br>Koppel uw computer.<br>Taalkeuze + Inloggen.<br>Landkeuze<br>Wizard + Internettoegang.                                                                                                    |          |
| INSTELLEN FRITZ!BOX<br>Koppel uw computer<br>Taalkeuze + Inloggen<br>Landkeuze<br>Wizard + Internettoegang<br>Internettoegang instellen                                                                             |          |
| INSTELLEN FRITZ!BOX.<br>Koppel uw computer.<br>Taalkeuze + Inloggen<br>Landkeuze<br>Wizard + Internettoegang<br>Internettoegang instellen<br>Samenvatting.                                                          |          |
| INSTELLEN FRITZ!BOX.<br>Koppel uw computer.<br>Taalkeuze + Inloggen<br>Landkeuze<br>Wizard + Internettoegang<br>Internettoegang instellen<br>Samenvatting.<br>Telefonie + WIFI.                                     | <b>8</b> |
| INSTELLEN FRITZ!BOX.<br>Koppel uw computer.<br>Taalkeuze + Inloggen.<br>Landkeuze<br>Wizard + Internettoegang.<br>Internettoegang instellen<br>Samenvatting.<br>Telefonie + WIFI.<br>Laatste stap.                  | <b>8</b> |
| INSTELLEN FRITZ!BOX.<br>Koppel uw computer.<br>Taalkeuze + Inloggen<br>Landkeuze<br>Wizard + Internettoegang<br>Internettoegang instellen<br>Samenvatting.<br>Telefonie + WIFI.<br>Laatste stap<br>CONTACT KLIKSAFE |          |

# GLASVEZEL AANSLUITEN

### **VOORDAT U VERDER GAAT**

Glasvezel is een gevoelig en kwetsbaar product. Het is maar zo dik als een haar.

Let op bij het aansluiten dat u de kabel niet knikt of buigt en dat u de uiteinden van de kabel **niet** aanraakt. Stof, vet of vocht op deze uiteinden zorgt voor 'lekkage' van licht en dat betekent een onstabiele verbinding.

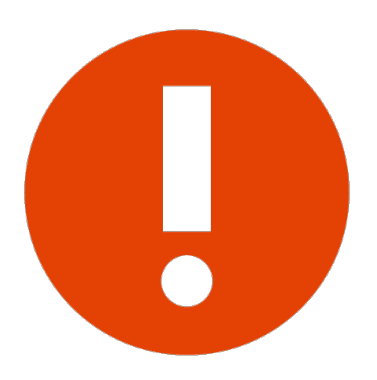

Wanneer een glasvezelkabel is geknikt is deze niet meer te gebruiken!

Er mag geen druk op de kabel worden uitgeoefend (kabel mag niet ergens tussen klemmen of iets op de kabel worden gezet). De glasvezelkabel mag niet te strak in de aansluitingen zitten en geen korte bocht hebben, dit zorgt voor data verlies en dus een onstabiele verbinding.

Laat de kabel vrij hangen en niet zijn opgebonden (met bijvoorbeeld tie-wraps).

### **GLASVEZELKABEL AANSLUITEN**

Sluit de meegeleverde glasvezelkabel aan op uw glasvezelaansluiting. Zorg ervoor dat u het beschermdopje hebt verwijderd van de kabel. De kabel sluit u aan op de linkeraansluiting.

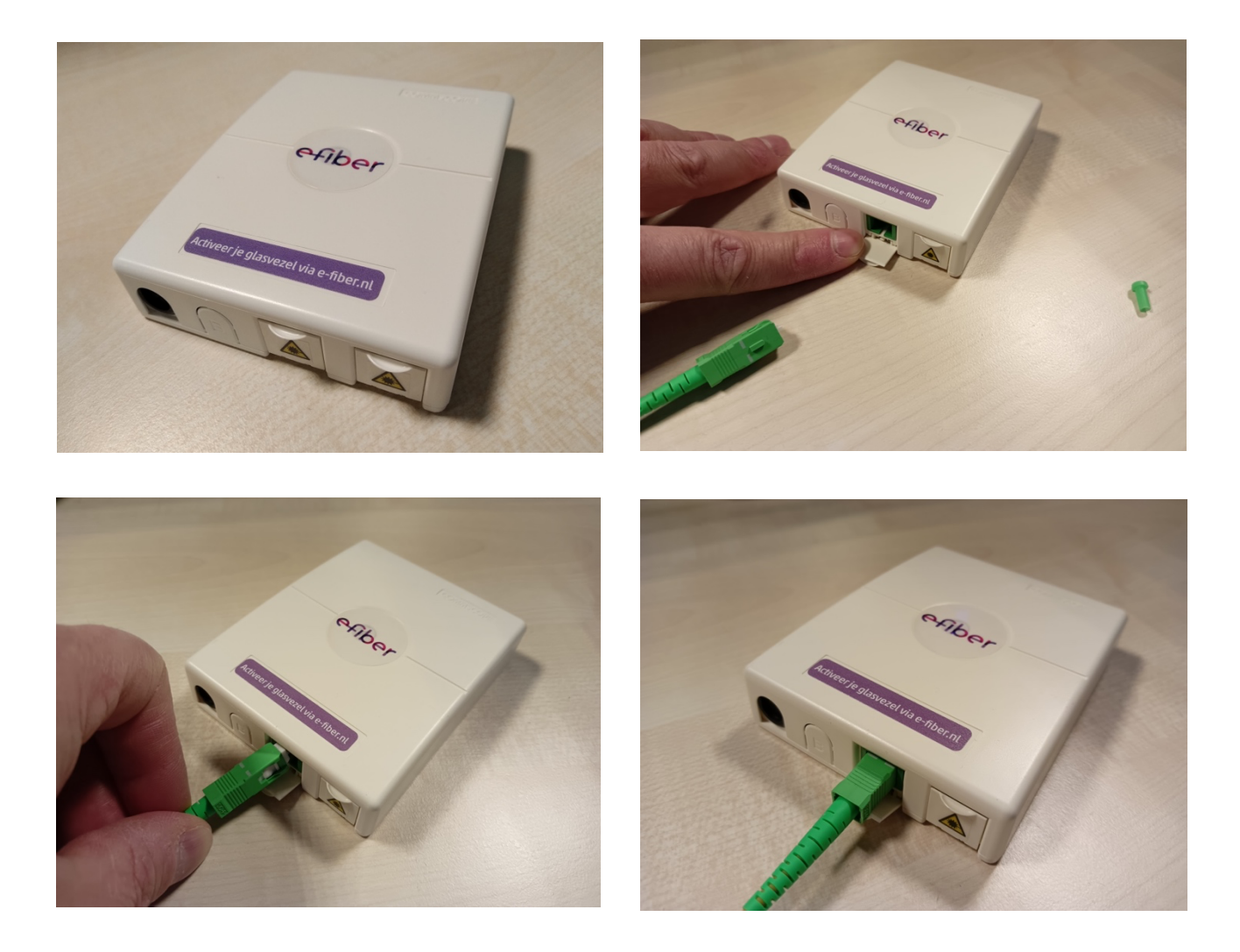

## PLAATSEN CONVERTER

### **CONVERTER KOPPELEN**

Het uiteinde van de glasvezelkabel mag u koppelen met de converter. **Haal eerst het beschermdopje van het uiteinde van de kabel.** Vervolgens klikt u de kabel op de aansluiting aan de linkerkant van de converter met het klipje naar boven.

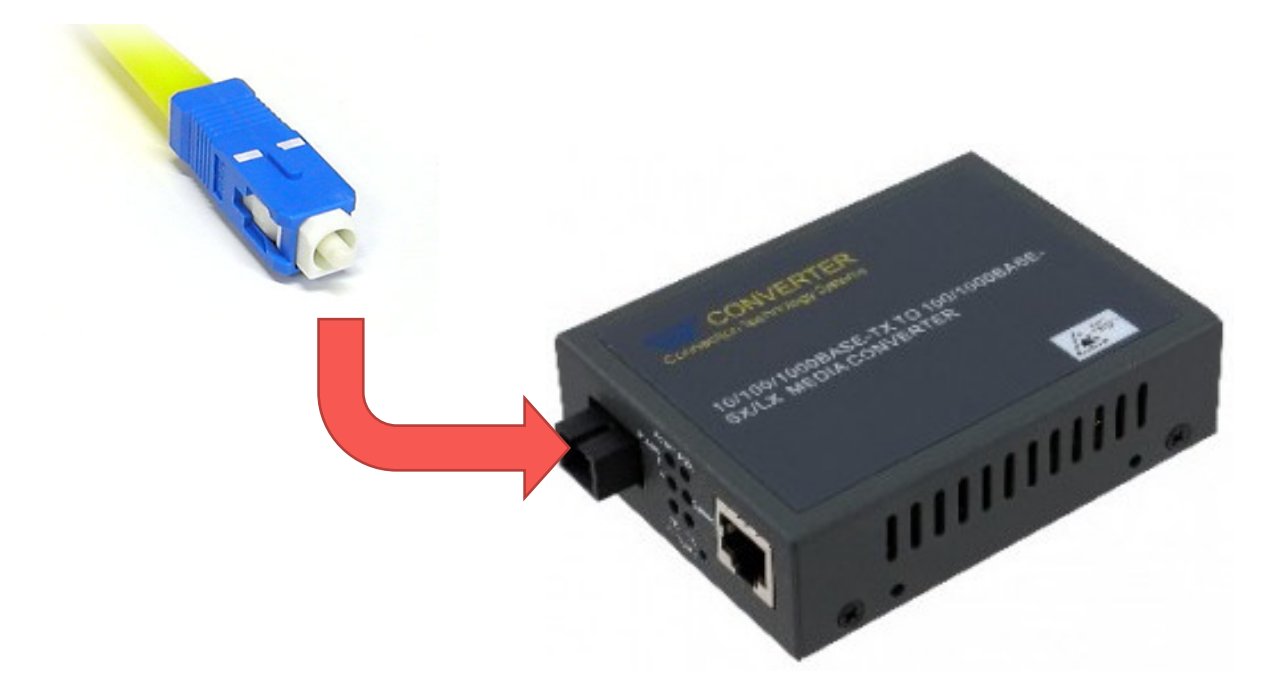

Voorzie de converter van stroom door de bijgeleverde adapter achterop aan te sluiten.

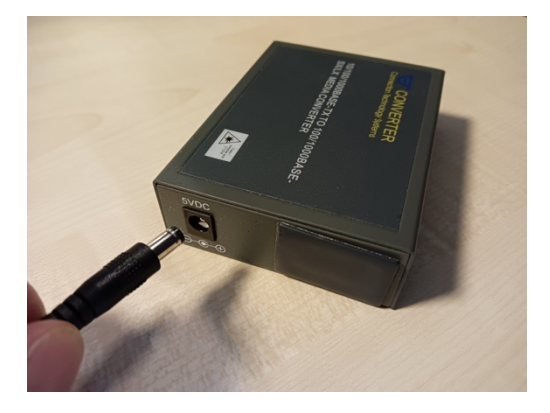

### NETWERK KABEL KOPPELEN

De meegeleverde netwerk kabel mag u in de rechterkant van de converter aansluiten. Aansluitend mag u de converter voorzien van stroom door de bijgeleverde stroomadapter aan te sluiten.

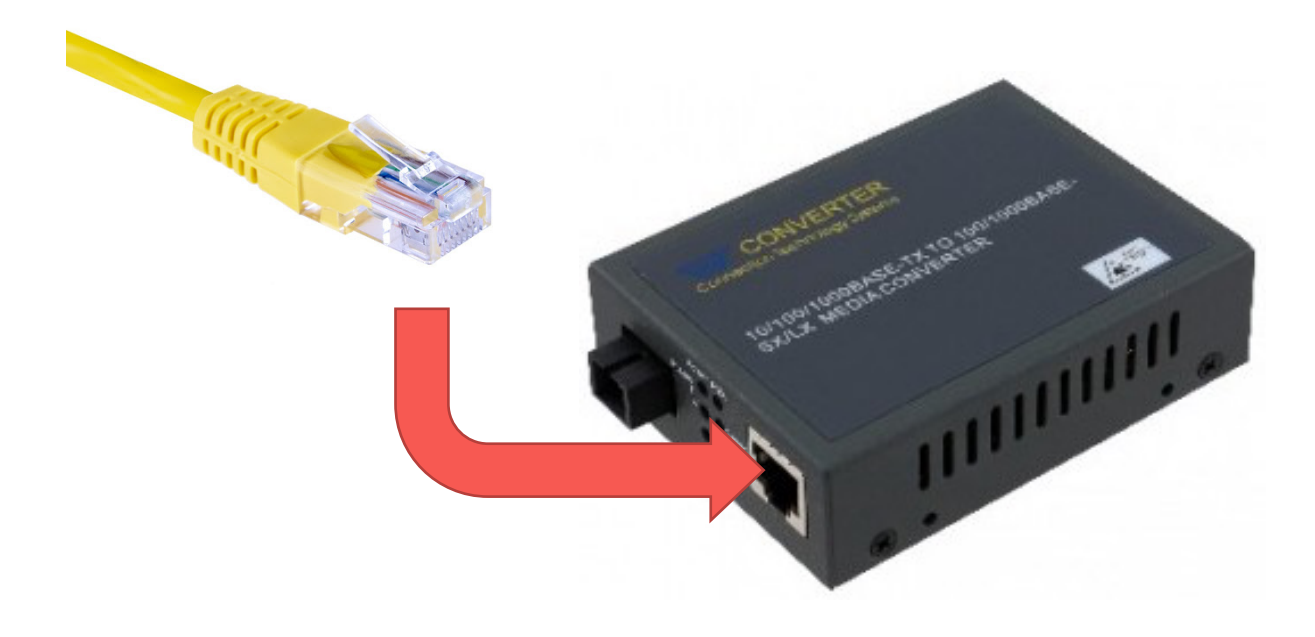

### **INSTELLINGEN CONVERTER CONTROLEREN**

Achter op de converter zitten zogeheten 'DIP-switches'. Voor de correcte verbinding moeten switch 3 en 4 omhoog staan.

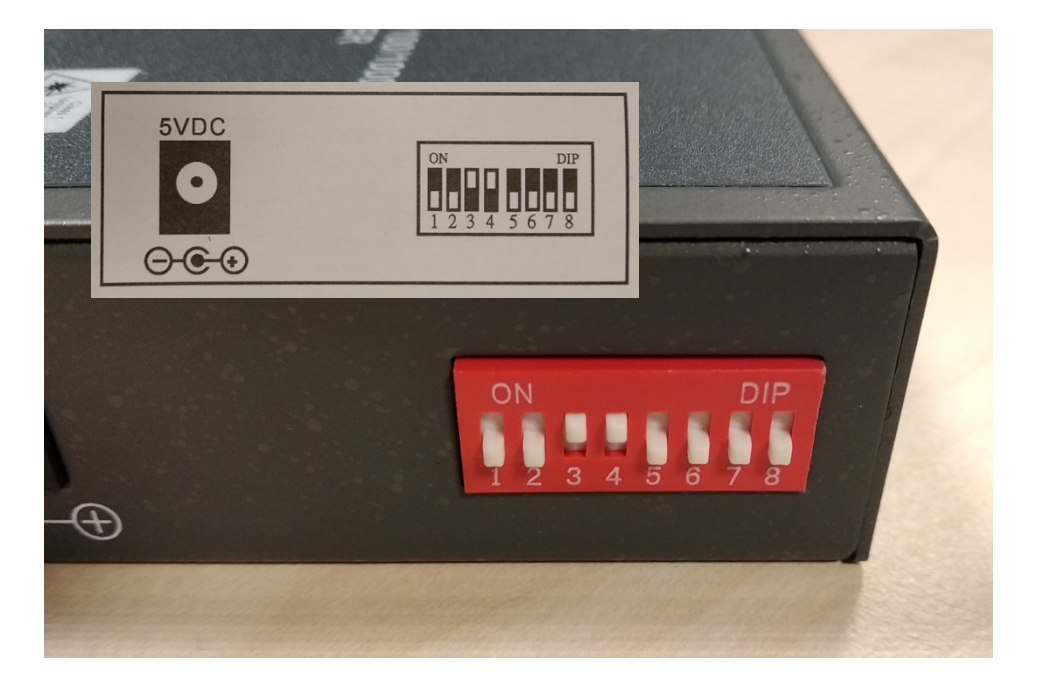

6 – Aansluiten FB7590AX CTS HFTP – januari 2023

# AANSLUITEN FRITZ!BOX

### **KABELS AANSLUITEN OP MODEM**

Sluit het andere uiteinde van de netwerkkabel (die u in de vorige stap op de converter heeft aangesloten) aan op de blauwe WAN-aansluiting. Vervolgens sluit u ook de stroomadapter aan.

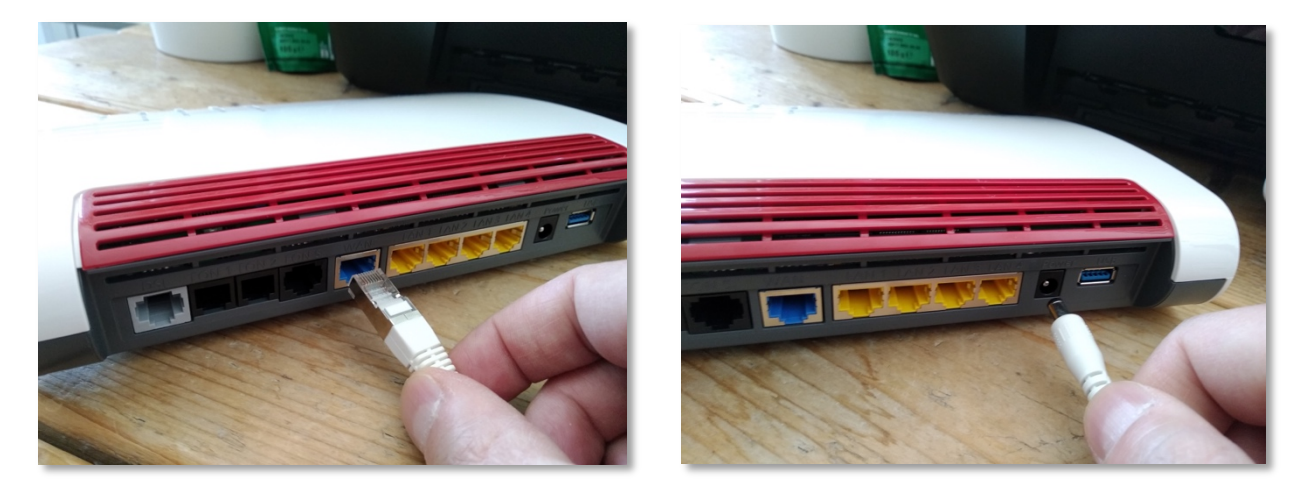

### **TELEFOON AANSLUITEN**

Als u een vaste telefoonaansluiting heeft, kunt u uw toestel aansluiten op de zwarte FON1-aansluiting. Heeft u nog een tweede toestel of nummer, dan mag u deze aansluiten op FON2.

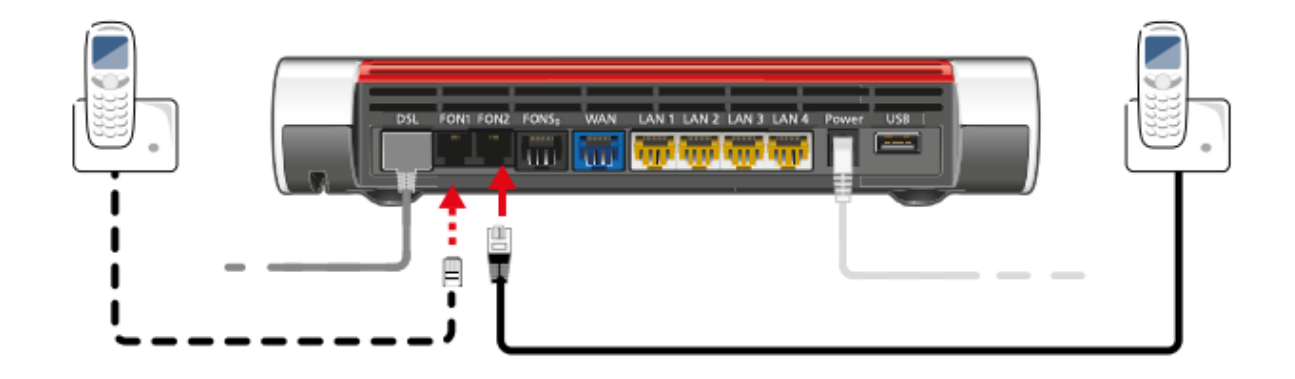

### 7 – Aansluiten FB7590AX CTS HFTP – januari 2023

## INSTELLEN FRITZ!BOX

### **KOPPEL UW COMPUTER**

Om uw modem te kunnen instellen, is het van belang dat uw apparaat is verbonden met het modem. Dit kan door een **kabel** tussen uw computer en het modem aan te sluiten of **draadloos** (via wifi).

In geval van verbinden via wifi moet u bij de beschikbare netwerken kiezen voor het netwerk met de naam die onder op het modem staat bij '**WLAN Network (SSID)**'. Als er gevraagd wordt om een sleutel of wachtwoord kunt u de '**WLAN Network Key**' invoeren. Die staat onder op uw modem (een code van 20 cijfers).

| FRITZ!Box 7590 Installation: http://fritz.box               |                                          |  |  |
|-------------------------------------------------------------|------------------------------------------|--|--|
| WLAN Network (SSID)<br>FRITZ!Box 7590 WW                    | FRITZ!Box password afbecd1234            |  |  |
| WLAN Network Key (WPA2)<br>3779   8981   1562   8981   1234 | Power units:<br>311P0W134,               |  |  |
| Serial no.<br>H515.123.45.678.901                           | 12V 2,5A ⊙-€-⊕<br>Article no.: 2000 2804 |  |  |
| CWMP-Account CE 00040E-123456789012                         | AVM GmbH,<br>10547 Berlin                |  |  |

### TAALKEUZE + INLOGGEN

Open uw browser en voer de volgende locatie in de adresbalk in:

| $\leftrightarrow$ $\Rightarrow$ C   | http://fritz.box    | *  |
|-------------------------------------|---------------------|----|
| $\leftrightarrow$ $\Rightarrow$ C ( | http://192.168.178. | \$ |

In het eerste scherm kiest u voor '**Nederlands'**. Druk op '**OK'**.

| Welcome to your FRITZ!Box    | Welkom bij uw FRITZ!Box                                                                                                    |  |
|------------------------------|----------------------------------------------------------------------------------------------------|--|
| Please select your language. | Meld u aan met uw wachtwoord.                                                                                                    |  |
| O Deutsch                    |                                                                                                    |  |
| O English                    | FRITZIBOX-                                                                                                    |  |
| ○ Español                    | wachtwoord                                                                                                    |  |
| O Français                   | <b>Aanwijzing:</b><br>De FRITZ!Box-gebruikersinterface is af fabriek beveiligd met<br>een persoonlijk wachtwoord. Dit wachtwoord vindt u aan de |  |
| O Italiano                   |                                                                                                    |  |
| Nederlands                   |                                                                                                    |  |
| O Polski                     | onderzijde van uw FRITZ!Box.                                                                                                    |  |
|                              |                                                                                                    |  |
| ОК                           | Wachtwoord vergeten? Aanmelden                                                                                                    |  |

Vervolgens krijgt u de login pagina te zien. Het wachtwoord kunt u vinden onderop uw modem onder '**FRITZ!Box password**'.

Druk op 'Aanmelden'.

### LANDKEUZE

Bij het keuzelijstje voor landen moet u kiezen voor '**Nederland**'. Druk op '**Volgende**'.

| andinstelling                |                                              |                     |            |
|------------------------------|----------------------------------------------|---------------------|------------|
| lecteer uw land. Als uw land | iet in de lijst staat, selecteert u de inste | lling 'Ander land'. |            |
| Nederland                    | v                                            |                     |            |
|                              |                                              |                     |            |
|                              |                                              |                     |            |
|                              |                                              |                     |            |
|                              |                                              |                     |            |
|                              |                                              |                     |            |
|                              |                                              |                     |            |
|                              |                                              |                     | Volgende > |

De FRITZ!Box wordt opnieuw gestart, dit kan tot 2 minuten duren.

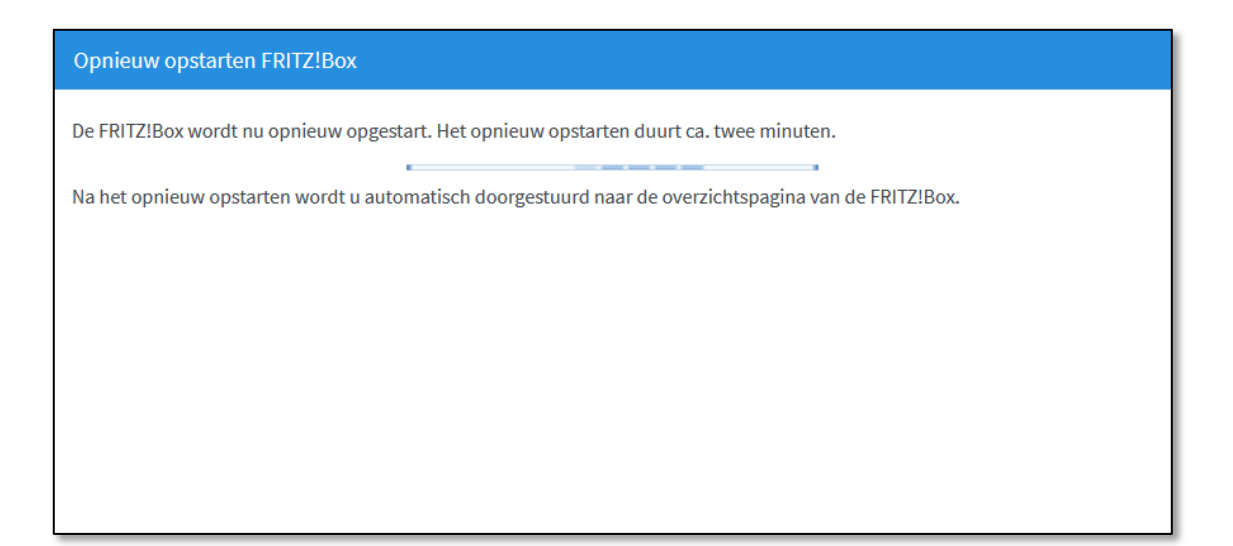

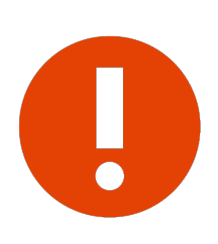

### Let op!

Het is van belang dat u het land juist instelt, anders kunt u verderop bij '**Internetaanbieder'** niet kiezen voor '**Kliksafe'**.

### WIZARD + INTERNETTOEGANG

U komt terug op het loginscherm. Na inloggen krijgt u een scherm te zien met een wizard die u verder begeleidt in de installatie. Druk op '**Volgende**' om verder te gaan.

| Welkom bij uw FRITZ!Box                                                                                                    |
|----------------------------------------------------------------------------------------------------|
| Deze wizard ondersteunt u bij het instellen van uw FRITZ!Box.<br>In slechts enkele stappen worden alle noodzakelijke basisinstellingen uitgevoerd. U kunt de wizard op elk moment annuleren en<br>later verdergaan met de configuratie.<br>Als u in plaats daarvan instellingen in uw FRITZ!Box wilt overnemen waarvan eerder in een andere FRITZ!Box een back-up is<br>gemaakt, klikt u hier: instellingen overnemen. De configuratiewizard wordt hierdoor beëindigd. |
| Volgende >                                                                                                    |

Op het volgende scherm kunt u de internettoegang gegevens instellen. Kies bij '**Internetaanbieder**' voor '**Kliksafe**', klik het keuzerondje aan '**Kliksafe Glasvezel**' en klik op '**Volgende**'.

| Internettoegang instellen                                                                                                   |             |                |            |
|----------------------------------------------------------------------------------------------------|-------------|----------------|------------|
| Selecteer uw internetaanbieder.<br>Internetaanbieder<br>O Kliksafe DSL<br>Kliksafe Glasvezel<br>Kliksafe Glasvezel via Caiw | Kliksafe v  |                |            |
| <b>1</b> 2 3 4 5 Voortgang weergev                                                                                          | <i>r</i> en | Stap overslaan | Volgende > |

### **INTERNETTOEGANG INSTELLEN**

U krijgt vervolgens een aantal schermen ter informatie die gaan over instellen van de internettoegang. Op elk scherm kunt u kiezen voor '**Volgende**'.

|                                                                            | Inter                                                 | mettoegang instellen                                                                                                    |
|----------------------------------------------------------------------------|-------------------------------------------------------|----------------------------------------------------------------------------------------------------|
|                                                                            | • K<br>• Vi                                           | oppel de FRITZ!Box van de bestaande internettoegang (bijv. kabel- of glasvezelmodem) los.<br>erzeker u ervan dat de aansluiting 'WAN' van de FRITZ!Box niet bezet is. |
|                                                                            |                                                       |                                                                                                    |
| nternettoegang instell                                                     | en                                                    |                                                                                                    |
| <ul> <li>Let op dat de netwerkt</li> <li>Verbind nu de netwerkt</li> </ul> | toegang al een actieve ve<br>ktoegang met de aansluit | arbinding met het internet heeft.                                                                                                    |
| Ir<br>12345 Voorti Si                                                      | nternettoegang inste                                  | ellen<br>stellingen voor de internettoegang                                                                                                    |
|                                                                            |                                                       |                                                                                                    |
|                                                                            | Aansluiting                                           | Internettoegang via WAN                                                                                                    |
|                                                                            | Gebruikerenaam                                        | Atherenizian                                                                                                    |
|                                                                            | Tariefmodel                                           | Flatrate of volumetarief: de FRITZIBox is steeds met het internet verbonden. Deze instelling is niet geschikt<br>voor een tijdtarief. Tariefmodel wiizigen            |
|                                                                            | IP-instellingen                                       | PPPoE                                                                                                    |
|                                                                            | Bedrijfsmodus                                         | Router                                                                                                    |
| K                                                                          | lik op 'Verder' om de ir                              | nternettoegangsgegevens op te slaan.                                                                                                    |
|                                                                            | Internetverbinding                                    | na het opslaan van de instellingen controleren                                                                                                    |
| •                                                                          | 2345 Voortga                                          | ng weergeven Volgende >                                                                                                    |

#### SAMENVATTING

Als u door de vorige schermen heen bent, worden de instellingen overgenomen, dit kan tot 30 seconden duren. Aansluitend krijgt u een samenvatting te zien van de instellingen en of de controle van de verbinding is geslaagd (groene balk) of niet (rode balk). In geval dat de controle niet is geslaagd, neem dan contact met ons op. De gegevens staan op de laatste bladzijde van deze handleiding.

| Opslaan van de instellingen                                        |           |            |
|--------------------------------------------------------------------|-----------|------------|
| De instellingen worden overgenomen. De procedure kan tot 30 second | en duren. |            |
| Wacht tot de procedure is voltooid.                                |           |            |
|                                                                    |           |            |
|                                                                    |           |            |
|                                                                    |           |            |
|                                                                    |           |            |
|                                                                    |           |            |
| 1 2 3 4 5 Voortgang weergeven                                      | Terug     | Volgende > |

| Internettoegang instellen |                                                                                                    |  |  |
|---------------------------|----------------------------------------------------------------------------------------------------|--|--|
| Samenvatting van de ins   | stellingen voor de internettoegang                                                                                                 |  |  |
| Aansluiting               | Internettoegang via WAN                                                                                                    |  |  |
| Internetaanbieder         | Kliksafe Glasvezel                                                                                                    |  |  |
| Gebruikersnaam            | ftthprovision                                                                                                    |  |  |
| Tariefmodel               | Flatrate of volumetarief: de FRITZ!Box is steeds met het internet verbonden. Deze instelling is niet geschikt voor een tijdtarief. |  |  |
| IP-instellingen           | PPPoE                                                                                                    |  |  |
| Bedrijfsmodus             | Router                                                                                                    |  |  |
|                           | Controle van de internetverbinding is geslaagd.                                                                                    |  |  |
| 12345 Voortga             | ng weergeven C Terug Stap voltooien                                                                                                |  |  |

#### 13 – Aansluiten FB7590AX CTS HFTP – januari 2023

#### **TELEFONIE + WIFI**

De volgende stap is voor het instellen van telefonie. U hoeft hier niets te doen. Als u belt via Kliksafe worden deze instellingen automatisch ingesteld. Klik op '**Volgende**'.

| Eig | Eigen telefoonnummers instellen    |                                                         |                          |                           |                                |
|-----|------------------------------------|---------------------------------------------------------|--------------------------|---------------------------|--------------------------------|
| Nie | <b>uw telef</b><br>Hier kun        | <b>oonnummer instellen</b><br>It u nieuwe telefoonnumme | rs instellen en de toega | ngsgegevens bewerke       | en.                            |
|     | Status                             | Telephone Number                                        | Line                     | Provider                  | Preselection                   |
|     | ٢                                  | U_214466                                                | Internet                 | ks.hip-service.nl         | *123#                          |
|     |                                    |                                                         |                          |                           | Nieuw telefoonnummer instellen |
| 0   | <b>9 3 4 5</b> Voortgang weergeven |                                                         |                          | Stap overslaan Volgende > |                                |

Hierna volgt het scherm van de wifi-instellingen. Als u uw eigen naam en sleutel (wachtwoord) wilt instellen, kunt u het vakje '**WiFi-instellingen wijzigen**' aankruisen en de velden invullen.

Uiteraard kunt u ook de standaardinstellingen aanhouden die overeenkomen met de gegevens onderop de FRITZ!Box. Klik aansluitend op `**Stap voltooien**'.

| Wi-Fi-instellingen wijzigen                                                                                                    |                |  |  |
|----------------------------------------------------------------------------------------------------|----------------|--|--|
| Uw FRITZ!Box zet een Wi-Fi-netwerk op waarbij uw Wi-Fi-apparaten zich kunnen aanmelden. Bij levering is het Wi-Fi-netwerk<br>van uw FRITZ!Box individueel versleuteld op een hoog beveiligingsniveau.                                                             |                |  |  |
| Wi-Fi-netwerk van de FRITZ!Box<br>Hier ziet u de Wi-Fi-instellingen van deze FRITZ!Box. Deze kunt u behouden of wijzigen. Als u de instellingen selecteert van uw<br>draadloos netwerk dat al is ingesteld, hoeft u uw Wi-Fi-apparaten niet opnieuw te verbinden. |                |  |  |
| Wi-Fi-instellingen van de FRITZ!Box Wi-Fi-instellingen wijzigen                                                                                                    |                |  |  |
| Naam van het Wi-Fi-netwerk FRITZ!Box 7590 GW                                                                                                    |                |  |  |
| Wi-Fi-netwerksleutel                                                                                                    |                |  |  |
| Wi-Fi-instellingen weergeven / afdrukken                                                                                                    |                |  |  |
| ● ③ ④ ⑤ Voortgang weergeven                                                                                                    | Stap voltooien |  |  |

### LAATSTE STAP

In de laatste stap ziet u onderstaand scherm. Als u op de hoogte wilt blijven van de status van uw FRITZ!Box, nieuws of software-updates kunt u hier uw e-mailadres invullen. Dit kan door het aankruisen van '**Informatie over deze FRITZ!Box per e-mail ontvangen**'. U sluit de installatieprocedure af door een klik op de knop '**Stap voltooien**'.

| Op de hoogte blijven - heel gemakkelijk aanmelden                                                                                                    |
|----------------------------------------------------------------------------------------------------|
| Informatie over deze FRITZ!Box per e-mail ontvangen (aanbevolen)                                                                                                    |
| U krijgt regelmatig informatie over de status van deze FRITZ!Box, evenals nieuws en software updates. Daarnaast krijgt u als<br>u het wachtwoord bent vergeten weer toegang tot uw FRITZ!Box. U kunt zich altijd afmelden voor deze informatie. |
| Uw e-mailadres                                                                                                    |
|                                                                                                    |
| U ontvangt een e-mail met meer informatie en een bevestigingslink.                                                                                                    |
| Onze verklaring inzake gegevensbescherming                                                                                                    |
|                                                                                                    |
| Image: Stap voltooien         Stap voltooien                                                                                                    |

## CONTACT KLIKSAFE

Ga naar **www.kliksafe.nl** en controleer of het internet werkt.

#### Alles werkt? Veel internetplezier!

Meer tips over veilig gebruik maken van internet? Kijk op www.kliksafe.nl en volg ons op Facebook!

### **ONDERSTEUNING BIJ INSTALLATIE?**

Wilt u ondersteuning bij de installatie van de FRITZ!Box of heeft u vragen over uw internetverbinding? Bel dan met ons klantcontactcentrum op **0341-274 999**.

Op werkdagen staan wij voor u klaar van 09:00 - 20:00 uur en op zaterdag van 09:00 tot 17:00 uur.

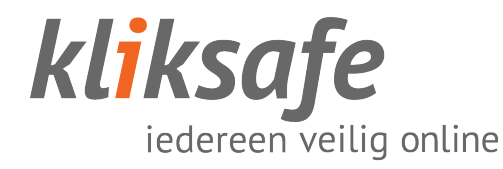